## Configure the Line parameters for the Trio 8800 Phones

The steps required to configure the Line parameters on the Polycom Trio 8800 Phones.

1. Set the Line parameters by selecting **Settings > Lines** on the menu bar.

2. Expand the headings by clicking on the "+" symbol next to **Identification, Authentication, Outbound Proxy,** and **Server 1** 

| Home Simple Setup                                                                                                    | Preferences Settings Diagnostics Utilities                                         |
|----------------------------------------------------------------------------------------------------|------------------------------------------------------------------------------------|
| You are here: Settings > Lin                                                                                                    | es > Line 1                                                                        |
|                                                                                                    | Line 1                                                                             |
|                                                                                                    | Identification                                                                     |
|                                                                                                    | Display Name PCYC EXT 7312                                                         |
| and the second second s | Address 7312                                                                       |
|                                                                                                    | Label x7312                                                                        |
|                                                                                                    | Type   Private  Shared                                                             |
| MIENNE                                                                                                    | Third Party Name                                                                   |
| VIEWS                                                                                                    | Number of Line Keys 1                                                              |
| Line 1                                                                                                    | Calls Per Line 24                                                                  |
|                                                                                                    | Enable SRTP    Yes  No                                                             |
|                                                                                                    | Offer SRTP O Yes  No                                                               |
|                                                                                                    | Require SRIP Ves No                                                                |
|                                                                                                    | Server Auto Discovery  Enable Disable TCD Fact Failure Discovery Discovery Disable |
|                                                                                                    |                                                                                    |
|                                                                                                    | Authentication                                                                     |
|                                                                                                    | Use Login Credentials O Enable O Disable                                           |
|                                                                                                    | Domain                                                                             |
|                                                                                                    | User ID 7/312                                                                      |
|                                                                                                    | Password                                                                           |
|                                                                                                    | Outbound Proxy                                                                     |
|                                                                                                    | Address 10.10.6.8                                                                  |
|                                                                                                    | Port 5060                                                                          |
|                                                                                                    | Transport DNSnaptr V                                                               |

3. Under the heading Identification, for **Display Name**, enter the desired display name (example: PCYC EXT 7312).

4. Define the line **Address**, use the ShoreTel users extension number (example: 7312) provisioned earlier within the ShoreTel Connect Director, under Administration > Users.

5. Enter the desired **Label**, (example: x7312). The label is the text that will be displayed on the phone.

6. Under the heading **Authentication**, define the User ID, in our example we entered the ShoreTel users extension number (example: 7312).

7. Define the **Password**, enter the "SIP phone password" provisioned earlier within the ShoreTel Connect Director, under Administration > Users.

- 8. Under the heading **Outbound Proxy**, for Address, enter "10.10.6.8"
- 9. Define the **Port**, enter port number "5060".

| Home Simple Setup Pref                                                                                                    | arences Settings Dia            | gnostics Utilities |   |  |
|----------------------------------------------------------------------------------------------------|---------------------------------|--------------------|---|--|
|                                                                                                    |                                 |                    |   |  |
|                                                                                                    | Port 5060<br>Transport DNSnaptr | ✓                  |   |  |
|                                                                                                    | Server 1                        | Standard           |   |  |
| and the second second s | Address                         | 10.10.6.8          |   |  |
|                                                                                                    | Port                            | 5060               | ± |  |
| VIEWO                                                                                                    | Transport<br>Expires (s)        | 3600               |   |  |
| Views                                                                                                    | Subscription Expires (s)        | 3600               |   |  |
| Line I                                                                                                    | Register                        | ● Yes ○ No         |   |  |
|                                                                                                    | Retry Timeout (ms)              | 0                  |   |  |
|                                                                                                    | Retry Maximum Count             | 3                  |   |  |
|                                                                                                    | Line Seize Timeout (s)          | 30                 |   |  |
|                                                                                                    | Re-Register on Failover         | Ves No             |   |  |
|                                                                                                    | Fail Back Timeout               | 3600               |   |  |
|                                                                                                    | Server 2                        |                    |   |  |
|                                                                                                    | Server 3                        |                    |   |  |
|                                                                                                    | Call Diversio                   | n                  |   |  |
|                                                                                                    | Message Cen                     | iter               |   |  |